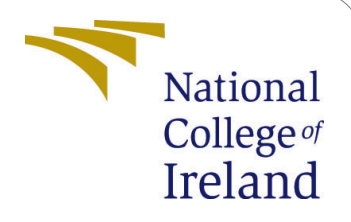

# The Prediction and Optimization of Smart Energy Usage through Machine Learning Recommendations

MSc Research Project Data Analytics

Mark McGrane Student ID: x19140606

School of Computing National College of Ireland

Supervisor: Dr. Catherine Mulwa

#### National College of Ireland Project Submission Sheet School of Computing

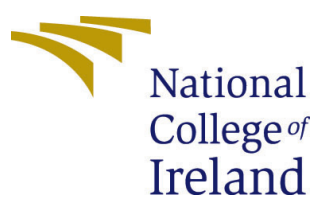

| Student Name:        | Mark McGrane                                          |
|----------------------|-------------------------------------------------------|
| Student ID:          | x19140606                                             |
| Programme:           | Data Analytics                                        |
| Year:                | 2021                                                  |
| Module:              | MSc Research Project                                  |
| Supervisor:          | Dr. Catherine Mulwa                                   |
| Submission Due Date: | 16/08/2021                                            |
| Project Title:       | The Prediction and Optimization of Smart Energy Usage |
|                      | through Machine Learning Recommendations              |
| Word Count:          | XXX                                                   |
| Page Count:          | 31                                                    |

I hereby certify that the information contained in this (my submission) is information pertaining to research I conducted for this project. All information other than my own contribution will be fully referenced and listed in the relevant bibliography section at the rear of the project.

<u>ALL</u> internet material must be referenced in the bibliography section. Students are required to use the Referencing Standard specified in the report template. To use other author's written or electronic work is illegal (plagiarism) and may result in disciplinary action.

| Signature: |                     |
|------------|---------------------|
| Date:      | 21st September 2021 |

#### PLEASE READ THE FOLLOWING INSTRUCTIONS AND CHECKLIST:

| Attach a completed copy of this sheet to each project (including multiple copies).        |  |
|-------------------------------------------------------------------------------------------|--|
| Attach a Moodle submission receipt of the online project submission, to                   |  |
| each project (including multiple copies).                                                 |  |
| You must ensure that you retain a HARD COPY of the project, both for                      |  |
| your own reference and in case a project is lost or mislaid. It is not sufficient to keep |  |
| a copy on computer.                                                                       |  |

Assignments that are submitted to the Programme Coordinator office must be placed into the assignment box located outside the office.

| Office Use Only                  |  |
|----------------------------------|--|
| Signature:                       |  |
|                                  |  |
| Date:                            |  |
| Penalty Applied (if applicable): |  |

## The Prediction and Optimization of Smart Energy Usage through Machine Learning Recommendations

# Mark McGrane x19140606

## 1 Hardware Requirements and Technologies Used

Before implementing this project, please ensure that your local machine has the minimum memory requirements and operating specifications as detailed in Table 1. It may be necessary to zoom into 125% or higher to see the definition of some of the screenshots. If the system requirements and software specified within this section are already installed on the local machine, it is possible to move to Section 7

| Device Processor               | AMD Ryzen 7 3700U with Radeon Vega Mobile Gfx 2.30 GHz |
|--------------------------------|--------------------------------------------------------|
| Installed RAM                  | 16.0 GB (13.9 GB usable)                               |
| System Type                    | 64-bit operating system, x64-based processor           |
| Windows Edition                | Windows 10 Home                                        |
| Windows Version                | 20H2                                                   |
| Windows Operating System Build | 19042.1165                                             |
| Windows Experience             | Windows Feature Experience Pack 120.2212.3530.0        |

| Table 1: | Device | and ( | Operating | Specificat | ions |
|----------|--------|-------|-----------|------------|------|
|----------|--------|-------|-----------|------------|------|

The practical element of the report will use various technologies and programming languages. There will be the need to download and configure these on a local system to display output. The following will need to be implemented.

• R

- R Studio
- PostgreSQL
- Anaconda and Jupyter Notebook
- Tensorflow and Keras

## 2 R

The language R is used for data cleaning, analysis and statistical generation. Down-loading and installation is demonstrated in the following two chapters.

#### 2.1 Downloading R from www

Figures 1-4 demonstrate how to download R from the internet. Open any web browser and navigate to www.r-project.org. Once there, click on the "to download R" hyperlink, which should take you to the web address cran.r-project.org/mirrors.html. Please see Figure 1 and Figure 2. The remainder of the steps are based on the assumption that the download and installation are to a windows machine described above in Section 1.

The hyperlink "Download R for Windows" should be clicked and then saved in the normal folder used for downloads on the local device. Please see figures Figure 3 and Figure 4.

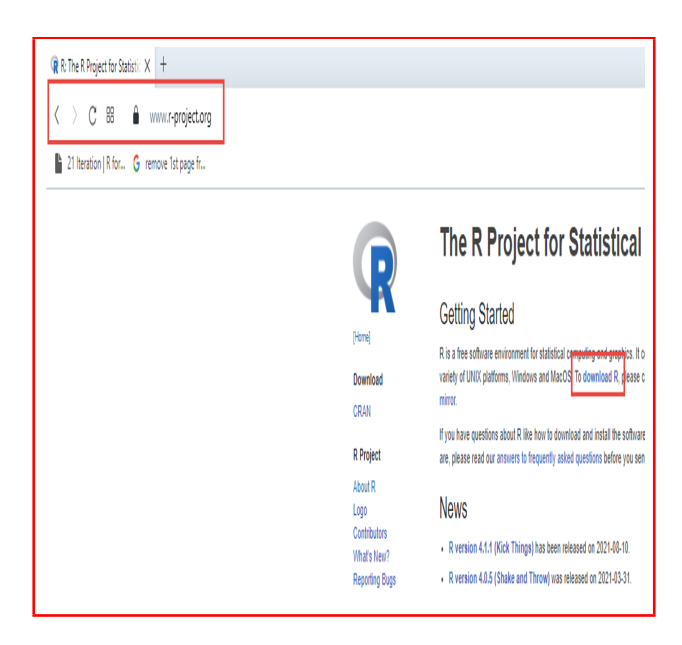

Figure 1

| > C 88   🔒 cran.r-project.org/mirrors.html                       |                                          |
|------------------------------------------------------------------|------------------------------------------|
| 21 Iteration   R for                                             |                                          |
| milikaringan non-germanian ora-na                                | Ontversity of Grete                      |
| ry<br><u>https://cran.rapporter.net/</u>                         | Rapporter.net, Bud                       |
| i<br><u>https://cran.hafro.is/</u>                               | Marine Research Ir                       |
| https://mirror.niser.ac.in/cran/                                 | National Institute o                     |
| sia<br><u>https://repo.bppt.go.id/cran/</u>                      | Agency for The Ag                        |
| https://cran.um.ac.in/                                           | Ferdowsi Universi                        |
| l<br>h <u>ttps://flp.heanet.ie/mirrors/cran.r-project.org</u> /  | HEAnet,Dublin                            |
| https://cran.mirror.parr.it/CRAN_<br>https://cran.stat.unipd.it/ | Garr Mirror, Milar<br>University of Padr |

Figure 2

| Organise 🔻 New fo   | lder                                   |                  |             |            | 800 - |
|---------------------|----------------------------------------|------------------|-------------|------------|-------|
|                     | Name                                   | Date modified    | Туре        | Size       |       |
| 🖈 Quick access      | Farlier this year (4)                  |                  |             |            |       |
| 👴 Desktop 🛛 🦻       | · currer uns year (4)                  |                  |             |            |       |
| 👆 Downloads 🛛 🤉     | Acrobat_DC_Set-Up                      | 01/03/2021 00:33 | Application | 3,144 KB   |       |
| 👩 Documents 🗦       | 1 ableauDesktop                        | 01/02/2021 22:50 | Application | 453,130 KB |       |
| Pictures >          | VSCodeUserSetup-x64-1.52.1             | 02/01/2021 20:35 | Application | 61,911 KB  |       |
| •                   | 😡 sfdx-windows-amd64                   | 02/01/2021 20:28 | Application | 29,952 KB  |       |
| OneDrive - Personal | V A long time ago (54)                 |                  |             |            |       |
| This PC             | PBIDesktopSetup                        | 30/12/2020 16:20 | Application | 299,509 KB |       |
| <b>5</b>            | 1 chromedriver                         | 30/11/2020 17:55 | Application | 9,962 KB   |       |
| · _ Elements (D:)   | SteamSetup                             | 09/10/2020 20:18 | Application | 1,537 KB   |       |
| > Videos            | 🕃 Debut                                | 30/07/2020 14:44 | Application | 2,550 KB   |       |
| Atwork              | 30009-64bit_Win7_Win8_Win81_Win10_R282 | 03/07/2020 21:41 | Application | 258,227 KB |       |
| -                   | KodakPrinterDriver                     | 19/06/2020 17:12 | Application | 9,769 KB   |       |
|                     | 5 ClickCharts                          | 30/05/2020 14:05 | Application | 988 KB     |       |
|                     | DriverEasy_Setup                       | 26/05/2020 21:20 | Application | 4,966 KB   |       |
|                     | 👧 Bandicamp                            | 26/04/2020 20:45 | Application | 19,246 KB  |       |
|                     | 🖏 Zotero                               | 26/04/2020 15:44 | Application | 41,500 KB  |       |
|                     | Zoominstaller                          | 30/03/2020 15:55 | Application | 11,034 KB  |       |
|                     | iii Microsoft Teams                    | 18/03/2020 19:33 | Application | 97,545 KB  |       |
|                     | BlueStacks                             | 15/03/2020 02:58 | Application | 964 KB     |       |
|                     | 😵 Laytex                               | 09/03/2020 19:23 | Application | 238,529 KB |       |
|                     | Eclipse                                | 27/02/2020 20:30 | Application | 53,538 KB  |       |
|                     | 🍓 Rapid Miner Studio                   | 26/02/2020 20:01 | Application | 251,230 KB |       |
|                     | WindleForPC                            | 13/02/2020 19:50 | Application | 55,257 KB  |       |
|                     | Kaspersky                              | 18/01/2020 10:36 | Application | 2,745 KB   |       |
|                     | How TV Player                          | 17/01/2020 22:19 | Application | 48,803 KB  |       |
|                     | 🔁 FileZilla                            | 17/01/2020 18:10 | Application | 7,814 KB   |       |
|                     | 📓 JDK 11                               | 27/11/2019 20:47 | Application | 155,021 KB |       |
|                     | 骗 JavaSetup8                           | 26/11/2019 21:29 | Application | 2.019 KB   |       |
| File name: RSt      | udio-1.4.1106                          |                  |             |            |       |
| Save at honer Ann   | lication                               |                  |             |            |       |

Figure 3

| Organise 🔻 New fol  | der                                |                  |             | EE 🔻    |
|---------------------|------------------------------------|------------------|-------------|---------|
| 📰 Pictures 🛛 🖈 🖊    | Name                               | Date modified    | Туре        | Size    |
| 📥 OneDrive - Persor | v Today (2)                        |                  |             |         |
| This PC             | O Anaconda3-2021.05-Windows-x86_64 | 12/08/2021 00:34 | Application | 488,649 |
| 3D Objects          | UPGRADES                           | 12/08/2021 00:12 | File folder |         |
| Desktop             | V Last week (3)                    |                  |             |         |
| Documents           | 🛐 pycharm-community-2021.2         | 04/08/2021 19:43 | Application | 380,121 |
| L Downloads         | ycharm-professional-2021.2         | 04/08/2021 07:47 | Application | 475,996 |
| h Music             | 🄄 python-3.9.6-amd64               | 04/08/2021 07:35 | Application | 25,428  |
| Pictures            | V Last month (5)                   |                  |             |         |
| Videos              | 🎭 python-3.6.3-amd64               | 15/07/2021 10:52 | Application | 30,879  |
| Windows (C)         | 🙄 Docker Desktop Installer         | 14/07/2021 21:05 | Application | 537,157 |
| Elements (Dr)       | Development                        | 26/07/2021 11:47 | File folder |         |
| ge clements (D.)    | .ipynb_checkpoints                 | 24/07/2021 10:46 | File folder |         |
| Elements (D:)       | < <                                |                  |             |         |
| File name: R-4      | .1.1-win                           |                  |             |         |
| Save as type: Apr   | lication                           |                  |             |         |

Figure 4

### 2.2 Installing R locally

Once downloaded entirely, double click on the application to begin the installation process, as shown in Figure 5. Figure 6 shows how to select an alternative file path to install the source files if that is required. Unless specifically mentioned, the default path is used to install all software applications within this project.

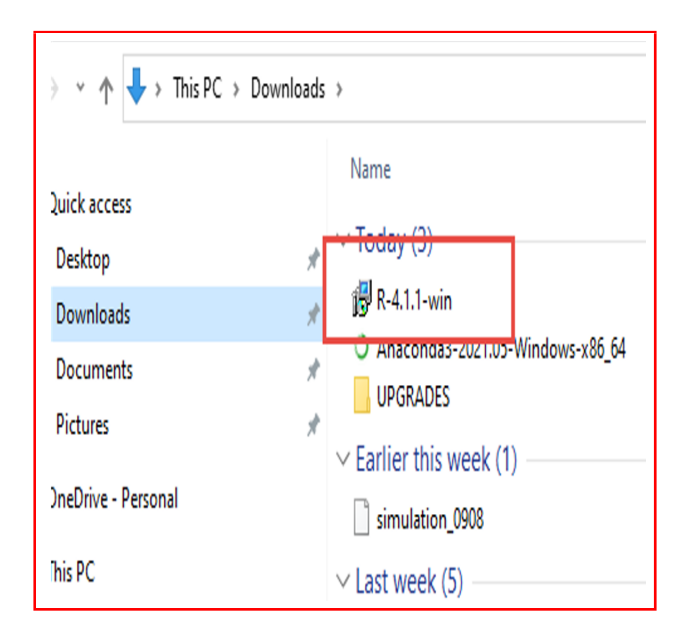

Figure 5

| 👸 Setup - R for Windows 4.1.1 — 🗆 🗙                                                                                                    |
|----------------------------------------------------------------------------------------------------|
| Select Destination Location<br>Where should R for Windows 4.1.1 be installed?                                                            |
| Setup will install R for Windows 4.1.1 into the following folder.                                                                        |
| To continue, dick Next. If you would like to select a different folder, dick Browse.           C:\Program Files\R\R-4.1.1         Browse |
|                                                                                                    |
|                                                                                                    |
| At least 2.5 MB of free disk space is required.                                                                                          |
| < Back Next > Cancel                                                                                                    |

Figure 6

Figures Figure 7, Figure 8, Figure 9, and Figure 10 demonstrate the last steps of the implantation. If the four options are not checked as demonstrated in Figure 7, manually select them before continuing. The accepted defaults were used as shown in Figure 8. Whilst a customized startup is a viable option; it is not advised as it deviates from the steps taken in the original implantation. Figure 9 and Figure 10 can be customized as desired. Even though a desktop shortcut and quick launch shortcut were originally chosen, selecting these should not impact results.

| 🔂 Setup - R for Windows 4.1.1                                                                                        | -            |           | Х   |
|----------------------------------------------------------------------------------------------------|--------------|-----------|-----|
| Select Components<br>Which components should be installed?                                                           |              | (         | R   |
| Select the components you want to install; clear the componen<br>install. Click Next when you are ready to continue. | ts you do no | t want to |     |
| User installation                                                                                                    |              | ~         |     |
| Core Files                                                                                                    |              | 90.7 MB   | ]   |
| 32-bit Files                                                                                                    |              | 50.9 MB   |     |
| 64-bit Files                                                                                                    |              | 57.8 MB   |     |
| Message translations                                                                                                 |              | 8.8 MB    |     |
| Current selection requires at least 210.3 MB of disk space.                                                          |              | ]         | ]   |
| < Back                                                                                                    | Next >       | Can       | cel |

Figure 7

| 舅 Setup - R for Windows 4.1.1                                                                | -      |      | ×  |
|----------------------------------------------------------------------------------------------|--------|------|----|
| Startup options<br>Do you want to customize the startup options?                             |        |      | R  |
| Please specify yes or no, then click Next. O Yes (customized startup) O No (accept defaults) |        |      |    |
| < Back N                                                                                     | lext > | Cano | el |

Figure 8

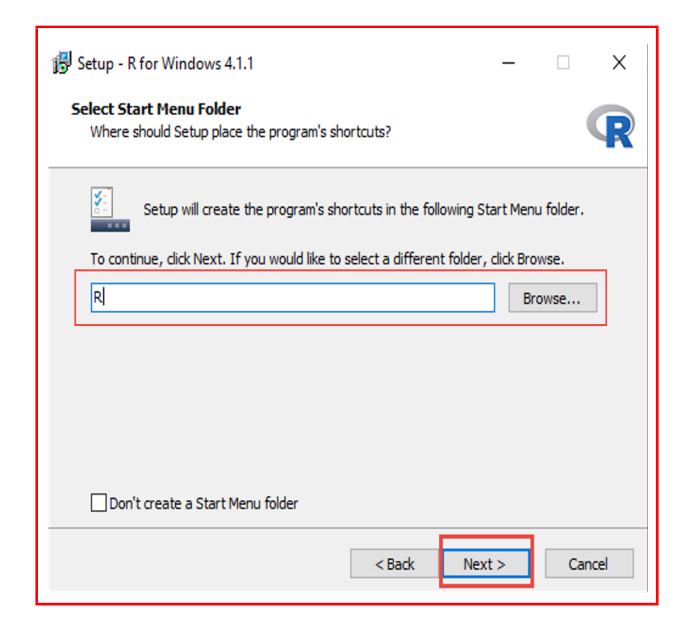

Figure 9

| Select Additional Tasks<br>Which additional tasks should be performed?                           |                    |       | R    |
|--------------------------------------------------------------------------------------------------|--------------------|-------|------|
| Select the additional tasks you would like Setup to perform v<br>Windows 4.1.1, then click Next. | while installing F | R for |      |
| Additional shortcuts:                                                                            |                    |       |      |
| Create a desktop shortcut                                                                        |                    |       |      |
| Create a Quick Launch shortcut                                                                   |                    |       |      |
| Registry entries:                                                                                |                    |       |      |
| Save version number in registry                                                                  |                    |       |      |
| Associate R with .RData files                                                                    |                    |       |      |
|                                                                                                  |                    |       |      |
|                                                                                                  |                    |       |      |
|                                                                                                  |                    |       |      |
|                                                                                                  |                    |       |      |
| < Pade                                                                                           | Nevts              |       | ncel |
| < Daux                                                                                           | INEXU >            |       | ncei |

Figure 10

## 3 R Studio

#### 3.1 Downloading R Studio from www

R Studio is an open-source Integrated Development Environment (IDE) that provides a front end client to develop and run R code. R Studio can be downloaded from www.rstudio.com/produts/rstudio/downloads. Several paid subscription products can be used, but the free version highlighted in Figure 11 was more than capable of the project requirements. There are several potential downloads for the system in question, as demonstrated in figure Figure 12. Please download the most applicable to you. The file should be saved in the standard folder used for downloads on the local device, as shown in Figure 13.

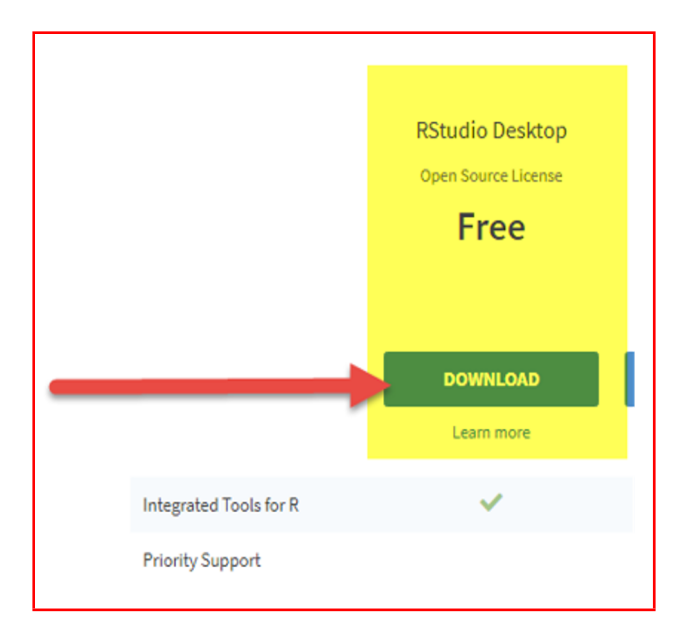

Figure 11

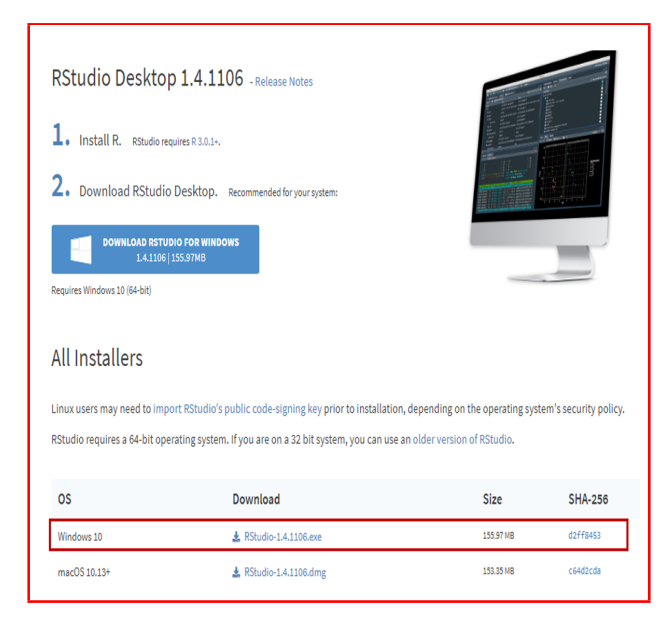

Figure 12

| Organise 🔻 New folde  | er                                      |                  |             |            | 8== 👻 🧃 |
|-----------------------|-----------------------------------------|------------------|-------------|------------|---------|
|                       | Name                                    | Date modified    | Туре        | Size       |         |
| Quick access          | ✓ Earlier this year (4)                 |                  |             |            |         |
| O Desktop *           | Acrohat DC Set-Un                       | 01/03/2021 00:33 | Application | 3 144 KB   |         |
| 👆 Downloads 🛛 🖈       | TableauDeriton                          | 01/02/2021 02:50 | Application | 453 130 KB |         |
| 👩 Documents 🖈         | VSC odel (resSeturo.v64-152.1           | 02/01/2021 20:25 | Application | 61 911 KB  |         |
| 📻 Pictures 🛛 🖈        | sfdx-windows-amd64                      | 02/01/2021 20:28 | Application | 29.952 KB  |         |
| 👝 OneDrive - Personal | × A long time and (54)                  |                  |             |            |         |
| This DC               | BBDesktonSetun                          | 30/12/2020 16-20 | Application | 200 500 KB |         |
|                       | Chromedriver                            | 30/11/2020 17:55 | Application | 9.962 KB   |         |
| Elements (D:)         | Steam Setun                             | 09/10/2020 20:18 | Application | 1 537 KB   |         |
| > Videos              | The Debut                               | 30/07/2020 14:44 | Application | 2.550 KB   |         |
|                       | 3 0009-64bit Win7 Win8 Win81 Win10 R282 | 03/07/2020 21:41 | Application | 258.227 KB |         |
| wetwork               | KodakPrinterDriver                      | 19/05/2020 17:12 | Application | 9.769 KB   |         |
|                       | ClickCharts                             | 30/05/2020 14:05 | Application | 988 KB     |         |
|                       | DriverEasy Setup                        | 26/05/2020 21:20 | Application | 4.966 KB   |         |
|                       | Sandicamp                               | 26/04/2020 20:45 | Application | 19,246 KB  |         |
|                       | 2 Zotero                                | 26/04/2020 15:44 | Application | 41,500 KB  |         |
|                       | Zoominstaller                           | 30/03/2020 15:55 | Application | 11,034 KB  |         |
|                       | i Microsoft Teams                       | 18/03/2020 19:33 | Application | 97,545 KB  |         |
|                       | BlueStacks                              | 15/03/2020 02:58 | Application | 964 KB     |         |
|                       | 😵 Laytex                                | 09/03/2020 19:23 | Application | 238,529 KB |         |
|                       | 🚯 Eclipse                               | 27/02/2020 20:30 | Application | 53,538 KB  |         |
|                       | 🍓 Rapid Miner Studio                    | 26/02/2020 20:01 | Application | 251,230 KB |         |
|                       | iiii KindleForPC                        | 13/02/2020 19:50 | Application | 55,257 KB  |         |
|                       | 🌒 Kaspersky                             | 18/01/2020 10:36 | Application | 2,745 KB   |         |
|                       | 😁 NOW TV Player                         | 17/01/2020 22:19 | Application | 48,803 KB  |         |
|                       | 🔁 FileZilla                             | 17/01/2020 18:10 | Application | 7,814 KB   |         |
|                       | 🚳 JDK 11                                | 27/11/2019 20:47 | Application | 155,021 KB |         |
|                       | 🔹 JavaSetuo8                            | 26/11/2019 21:29 | Application | 2.019 KB   |         |
| File name: RStud      | fio-1.4.1106                            |                  |             |            |         |
| Save as type: Applic  | ration                                  |                  |             |            |         |

Figure 13

#### 3.2 Installing R Studio locally

Once downloaded entirely, double click on the application to begin the installation process, as shown in Figure 14. Figure 15 and Figure 16 shows how to select an alternative file path to install the source files or rename the start menu option if required. Once again, it is noted that the default options are used for this installation. The remainder of the wizard completes the installation. Nothing was changed from the default from this juncture onwards.

| in to Quick Copy Paste Paste                                                                     | path Move C<br>shortcut to " t                                | opy<br>OV                                                                                        | New item •                                                           | Properties                                                         | Select all                                                                                                    | n                                                   |
|--------------------------------------------------------------------------------------------------|---------------------------------------------------------------|--------------------------------------------------------------------------------------------------|----------------------------------------------------------------------|--------------------------------------------------------------------|----------------------------------------------------------------------------------------------------|-----------------------------------------------------|
| Clipboard                                                                                        |                                                               | Organise                                                                                         | New                                                                  | Open                                                               | Select                                                                                                    |                                                     |
| $\leftarrow$ $\rightarrow$ $\land$ $\uparrow$ $\downarrow$ $\rightarrow$ This PC $\rightarrow$ 1 | Windows (C:) > User                                           | s > mmcgr > Downlo                                                                               | oads >                                                               | v                                                                  | P Search D                                                                                                    | ownloads                                            |
| 🖈 Quick access                                                                                   | Name                                                          | ^                                                                                                | Date mor                                                             | ified Typ                                                          | e Siz                                                                                                    | e                                                   |
| 💁 Desktop                                                                                        | ∦ V loda                                                      | <u>v (1)</u>                                                                                     |                                                                      |                                                                    |                                                                                                    |                                                     |
|                                                                                                  | 🚔 DC4                                                         | udio.1.4.1106                                                                                    | 00/05/30                                                             | 114.10 4-                                                          | Easter 1                                                                                                    | 52 316 KR                                           |
| 🕂 Downloads                                                                                      | 10 10                                                         | 000-14-100                                                                                       | 00/03/20                                                             | ны ар                                                              | plication                                                                                                    | 26,210100                                           |
| Downloads Documents                                                                              | r v Earlie                                                    | er this year (5)                                                                                 | 00/03/20                                                             | писто Ар                                                           | plication                                                                                                    | 20,010100                                           |
| Downloads Documents Fictures                                                                     | ∦ V Earlie<br>∦ × Earlie<br>∦ Ac                              | er this year (5)<br>robat_DC_Set-Up                                                              | 01/03/20                                                             | 1 14:10 Ар<br>1 00:33 Ар                                           | plication                                                                                                    | 3,144 KB                                            |
| Downloads     Documents     Pictures                                                             | x v Earlie<br>x v Earlie<br>x ♣ Ac                            | er this year (5)<br>robat_DC_Set-Up<br>enJDK11U-jdk_x64_wind                                     | 01/03/20<br>01/03/20<br>ows_hotspot 02/01/20                         | 1 00:33 Ap<br>1 20:38 Wi                                           | plication finder of the second second s                                                                                                    | 3,144 KB<br>68,824 KB                               |
| Downloads     Documents     Pictures     OneDrive - Personal                                     | x v Earlie<br>x v Earlie<br>x Ac<br>i∰ Op<br>i sfd            | er this year (5)<br>robat_DC_Set-Up<br>enJDK11U-jdk_x64_wind<br>x-windows-amd64                  | 01/03/20<br>01/03/20<br><b>ovs_hotspot</b> 02/01/20<br>02/01/20      | 1 00:33 Ap<br>1 00:33 Ap<br>1 20:38 Wi<br>1 20:28 Ap               | olication floation floation floation floation floation floation floation                                                                                                    | 3,144 KB<br>68,824 KB<br>29,952 KB                  |
| Downloads     Documents     Pictures     OneDrive - Personal     This PC                         | ∦ V Earlie<br>∦ V Earlie<br>∦ 8 Ao<br>10 Op<br>() 50<br>() 50 | er this year (5)<br>robat_DC_Set-Up<br>enJDK11U-jdk_x64_wind<br>ix-windows-amd64<br>i/eauDesktop | 01/03/20<br>01/03/20<br>ows_hotspot 02/01/20<br>02/01/20<br>01/02/20 | 1 10:33 Ap<br>1 20:33 Ap<br>1 20:38 Wi<br>1 20:28 Ap<br>1 22:50 Ap | olication flication flicat | 3, 144 KB<br>68, 824 KB<br>29, 952 KB<br>53, 130 KB |

Figure 14

| 🌍 RStudio Setup                                         |                                                   |                               | -                   | □ X        |
|---------------------------------------------------------|---------------------------------------------------|-------------------------------|---------------------|------------|
|                                                         | Choose Install<br>Choose the fold                 | Location<br>er in which to in | stall RStudio.      |            |
| Setup will install RStudio<br>and select another folder | in the following folde<br>r. Click Next to contir | r. To install in a<br>ue.     | different folder, d | ick Browse |
| Destination Folder                                      | tudio                                             |                               | Bro                 | wse        |
| Space required: 903.0 M<br>Space available: 264.4 G     | B                                                 |                               |                     |            |
| Nullsoft Install System v3.00                           | 5.1                                               | < Back                        | Next >              | Cancel     |

Figure 15

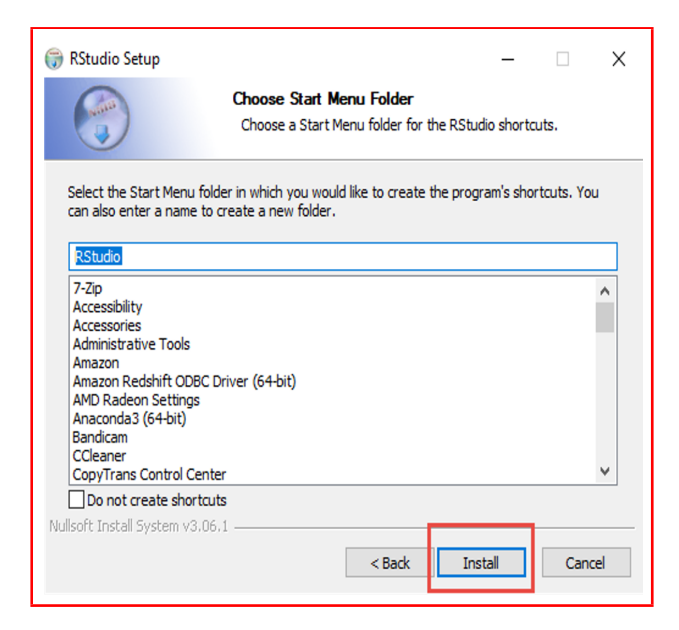

Figure 16

The following file can now be run from within the R Studio application.

• Phase1-DataCleaning

## 4 PostgreSQL Database

PostgreSQL is a reliable, efficient and robust relational database model which is also open source.

#### 4.1 Downloading PostgreSQL Database from www

Open any web browser and navigate to www.postgresql.org/download. Once there, select the correct operating system, in this case, Windows, as seen in Figure 17. Next, the browser should redirect to www.postgresql.org/download/windows where the "download the installer" link must be selected as seen in Figure 18. Next, select the most recent version to download from the server, as shown in Figure 19. Finally, the file should be saved in the standard folder used for downloads on the local device, as shown in Figure 20.

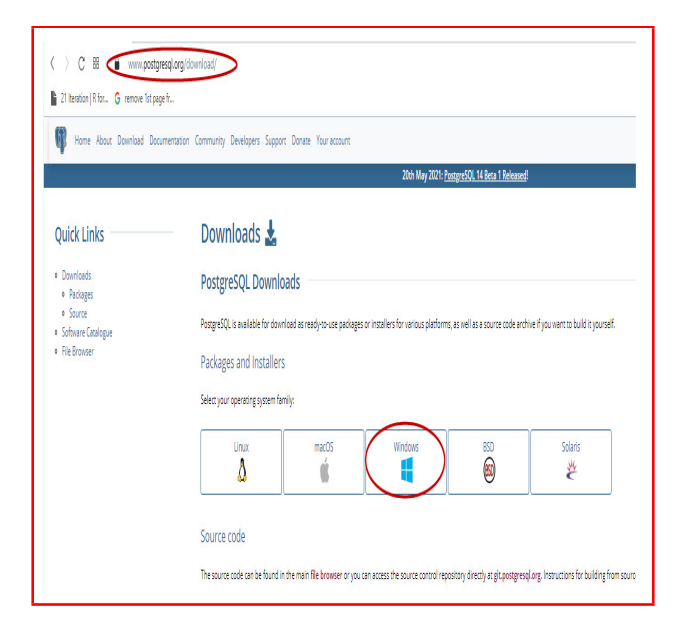

Figure 17

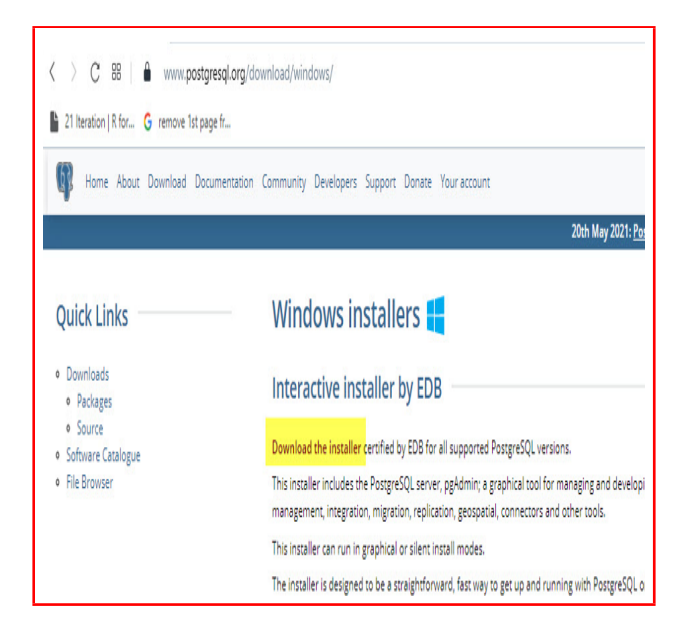

Figure 18

| 0 EDB   | Why EDB? ∨ | Products 🗸         | Services 🗸 🛛 S | Support 🗸 | Resources 🗸 | Plans | Contact  | Sign In | Downloads |
|---------|------------|--------------------|----------------|-----------|-------------|-------|----------|---------|-----------|
|         |            | Post               | greSQL         | Datab     | ase Dow     | nload |          |         |           |
| Varrian |            | 1 in 11 v v0£. £1. | Linux v0       | 6.70      | Max DC V    | Winda | w v0C_C/ | Winda   | we v06.70 |
| 13.3    |            | N/A                | N/A            | 0-32      | Download    | Dov   | inload   | WINU    | N/A       |
| 12.7    |            | N/A                | N/A            |           | Download    | Dov   | inload   |         | N/A       |
| 11.12   |            | N/A                | N/A            |           | Download    | Dov   | inload   |         | N/A       |
| 10.17   |            | Download           | Downlo         | ad        | Download    | Dov   | inload   | Do      | wnload    |

Figure 19

| - → * ↑ <mark>▼</mark> → II | lis PC > Downloads         | v 0              | > Search Dov | NNIOBOS |
|-----------------------------|----------------------------|------------------|--------------|---------|
| Organise 🔻 🛛 New fold       | er                         |                  |              | EE •    |
| 😸 Documents 🖈 ^             | Name                       | Date modified    | Туре         | Size    |
| 🛜 Pictures 🛛 🖈              | ✓ A long time ago (51)     |                  |              |         |
| neDrive - Persor            | Snagit                     | 13/10/2019 16:50 | File folder  |         |
| This DC                     | Win7Games4Win10_8_81_v2    | 21/10/2019 19:23 | File folder  |         |
|                             | TableauAutoUpdate          | 08/08/2020 22:45 | File folder  |         |
| 3D Objects                  | MACOSX                     | 09/08/2020 18:25 | File folder  |         |
| 👴 Desktop                   | 🕒 Opera                    | 29/05/2014 22:44 | Application  | 27,38   |
| 0 Documents                 | 🔒 AudaCity                 | 19/10/2014 13:31 | Application  | 22,35   |
| 🕹 Downloads                 | 🗤 8280_HoldemManager2Setup | 23/02/2015 18:46 | Application  | 104,58  |
| h Music                     | 🗟 PismoFileMounter         | 15/11/2015 17:10 | Application  | 4,43    |
| - Pictures                  | 📷 Recurva                  | 26/11/2015 20:04 | Application  | 4,32    |
| Videos                      | 🏶 Notepad++                | 26/11/2015 20:06 | Application  | 4,00    |
| Videos                      | 🚱 Lame                     | 30/11/2015 11:20 | Application  | 51      |
| Windows (C:)                | 🛐 Netgear Network Card     | 14/06/2018 20:46 | Application  | 38,51   |
| 🎒 Network 🗸 🗸               | <                          |                  |              |         |
| File name: post             | gresql-13.3-2-windows-x64  |                  |              |         |
| Save as type: Appli         | cation                     |                  |              |         |

Figure 20

#### 4.2 Installing PostgreSQL Database locally

Once downloaded entirely, double click on the application to begin the installation process, as shown in Figure 21. Once again, the default path is used for this installation, as demonstrated in Figure 22. All four are selected when selecting components to install as part of the installation, as shown in Figure 23.

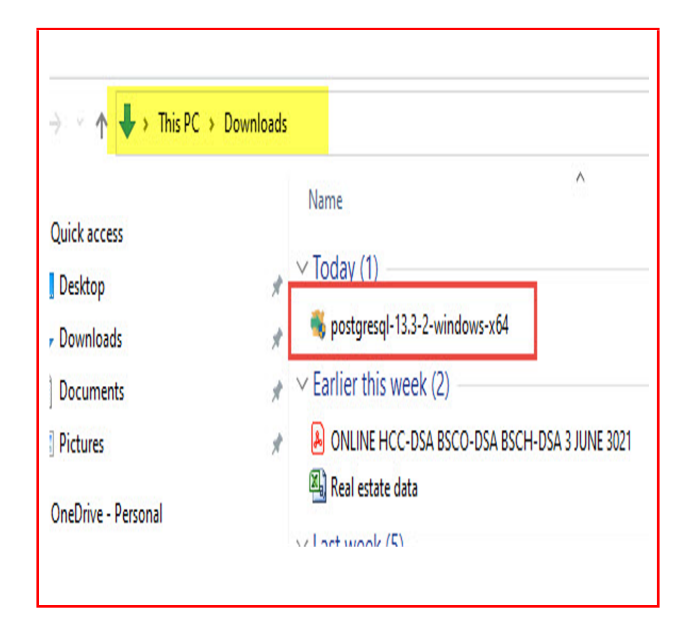

Figure 21

|                        |                                           |  | 1 |
|------------------------|-------------------------------------------|--|---|
| Installation Direct    | ory                                       |  |   |
| Please specify the dir | ectory where PostgreSQL will be installed |  |   |
| Installation Directory | C:\Program Files\PostgreSQL\13            |  |   |
|                        |                                           |  |   |
|                        |                                           |  |   |
|                        |                                           |  |   |
|                        |                                           |  |   |
|                        |                                           |  |   |
|                        |                                           |  |   |
|                        |                                           |  |   |
|                        |                                           |  |   |
|                        |                                           |  |   |
|                        |                                           |  |   |

Figure 22

| Setup                                                                         | - 🗆 X                                                           |
|-------------------------------------------------------------------------------|-----------------------------------------------------------------|
| Select Components                                                             |                                                                 |
| Select the components you want to install; or you are ready to continue.      | dear the components you do not want to install. Click Next when |
| 전 PostgreSQL Server<br>전 pgAdmin 4<br>전 Stack Builder<br>전 Command Line Tools | Click on a component to get a detailed description              |
|                                                                               |                                                                 |
| VMware InstallBuilder                                                         | <back next=""> Cancel</back>                                    |

Figure 23

#### 4.3 Configuring PostgreSQL Database locally

Unlike other software installations within the project, the configuration is needed once PostgreSQL is downloaded and installed locally. First, the password needs to be set, as shown in Figure 24. Please note the sensitivity of the case. There is no password reset option; it is advisable to make a separate password record once it is created or keep it to DataAnalytics as demonstrated. Next, the server will "listen" for communications on a dedicated port number. Port 5432 is advised as the port to declare, as is shown in Figure 25. Finally, the relevant locale details are set, as shown in Figure 26. For this project, it is was decided not to launch stack builder upon completion of the configuration. Therefore, please ensure this box is not ticked, as shown in Figure 27, before clicking the "finish" button.

|                      |                         |                  |          | _      | □ x       |
|----------------------|-------------------------|------------------|----------|--------|-----------|
| Password             |                         |                  |          |        |           |
| Please provide a p   | assword for the databas | e superuser (pos | itgres). |        |           |
| Password             | •••••                   |                  |          |        |           |
| Retype password      | •••••                   |                  |          | Data   | Analytics |
|                      |                         |                  |          |        |           |
| Mware InstallBuilder |                         |                  | < Back   | Next > | Cancel    |

Figure 24

| 👏 Setup                                  |                   |        | _     | □ X    |
|------------------------------------------|-------------------|--------|-------|--------|
| Port                                     |                   |        |       |        |
| Please select the port number the server | should listen on. |        |       |        |
| Port 5432                                |                   |        |       |        |
|                                          |                   |        |       |        |
|                                          |                   |        |       |        |
|                                          |                   |        |       |        |
|                                          |                   |        |       |        |
|                                          |                   |        |       |        |
|                                          |                   |        |       |        |
|                                          |                   |        |       |        |
|                                          |                   |        |       |        |
| Mware InstallBuilder                     |                   | < Pade | Nexts | Cancel |

Figure 25

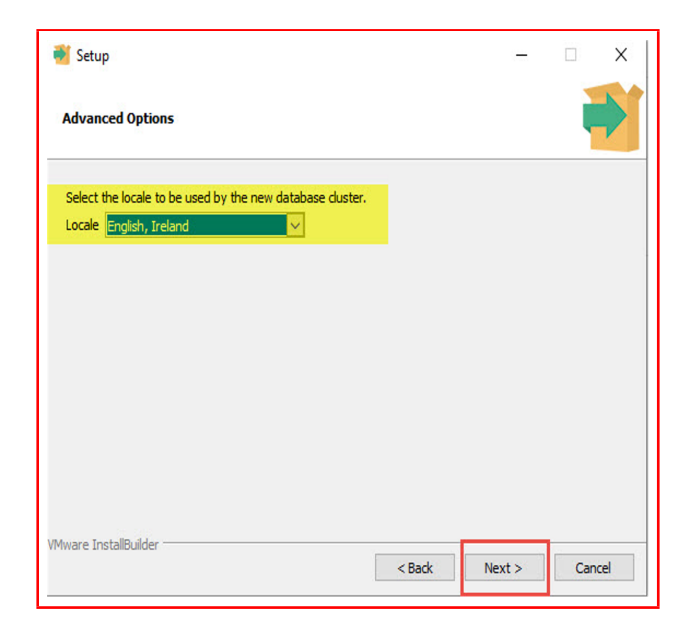

Figure 26

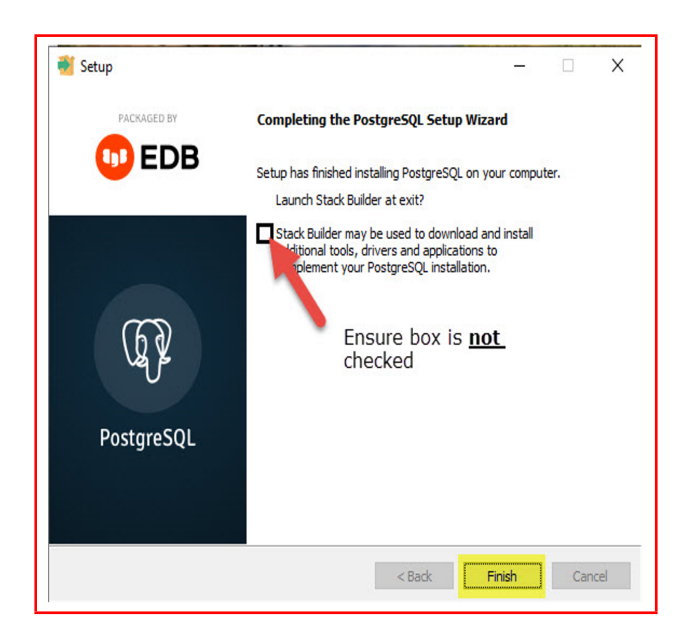

Figure 27

#### 4.4 Recap of the customised configuration

Please ensure the following configurations have been implemented precisely as outlined in the previous subsection 4.3 to avoid connectivity issues later within the project.

- Password: DataAnalytics (Case Sensitive)
- **Port:** 5432
- Locale: English, Ireland
- Launch Stack Builder At Exit?: Box Unchecked

## 5 Anaconda and Jupyter Notebook

The distribution and development of Python applications occur within Anaconda, which like R Studio, is an open-source environment that can be downloaded online.

Anaconda is downloaded from www.anaconda.com as shown in Figure 28. Also, similar to R Studio, there are many potential downloads (both free and subscription-based) for the system in question. Please download the most applicable to you. However, the individual open source edition highlighted is sufficient for the needs of this project. Once selected, the browser should lead you to www.anaconda.com/products/individual where the download can begin as shown in Figure 29 and Figure 30. The file should be saved in the standard folder used for downloads on the local device, as shown in Figure 31.

#### 5.1 Downloading Anaconda from www

| < > C 88 www.anaconda.com |    |                                                     |
|---------------------------|----|-----------------------------------------------------|
| 21 Iteration   R for      |    |                                                     |
|                           |    | roducts  Pricing Solution:                          |
|                           | Č  | Individual Edition<br>Open Source Distribution      |
|                           | ſ  | Commercial Edition<br>Premium Package Repository    |
|                           | ้อ | Team Edition<br>On-prem Package Repository          |
|                           | \$ | Enterprise Edition<br>Full Data Science Platform    |
|                           | a  | Professional Services<br>Data Experts Work Together |

Figure 28

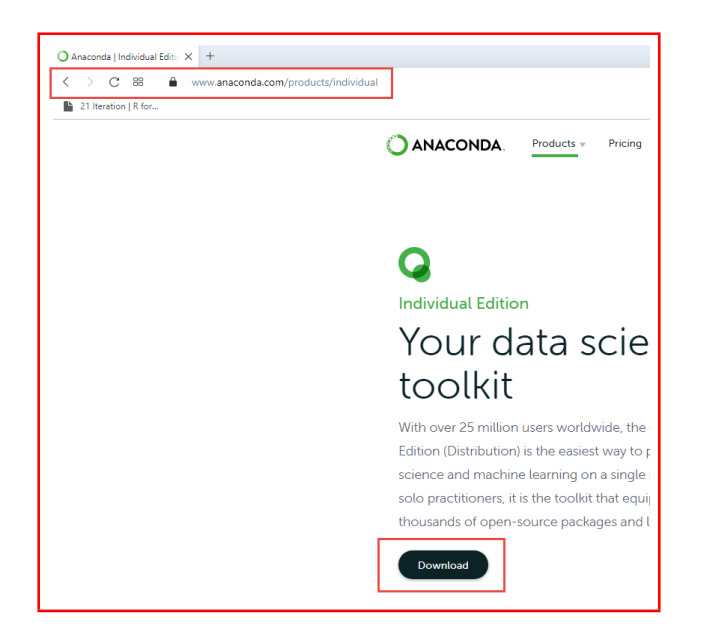

Figure 29

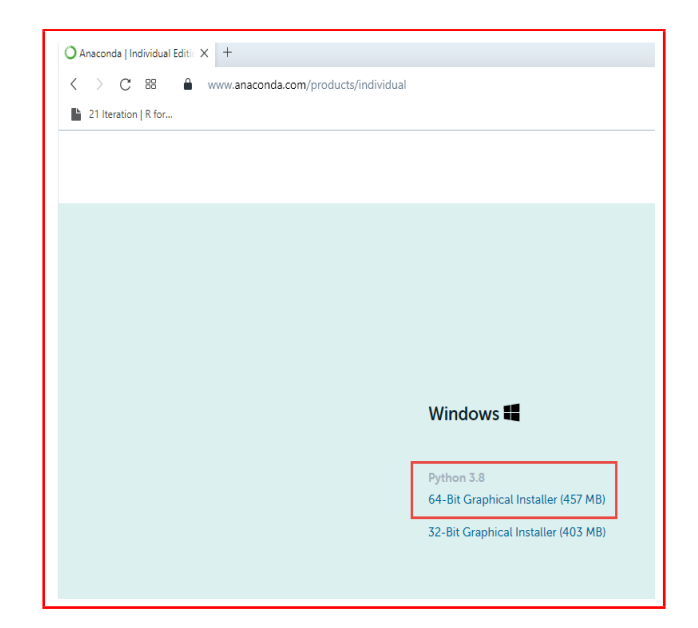

Figure 30

| Organise • New folde    | r                                                                                                    | <u>^</u>         |             |            | 855 🕶 🌔 |
|-------------------------|----------------------------------------------------------------------------------------------------|------------------|-------------|------------|---------|
| 🗸 🛊 Quick access        | Name                                                                                                    | Date modified    | Туре        | Size       |         |
| - Desktop 🖈             | V A long time ago (52)                                                                                                    |                  |             |            |         |
| Drunloadr #             | Snagit                                                                                                    | 13/10/2019 16:50 | File folder |            |         |
| Downloads #             | Win7Games4Win10_8_81_v2                                                                                                    | 21/10/2019 19:23 | File folder |            |         |
| OE Documents 🖈          | TableauAutoUpdate                                                                                                    | 08/08/2020 22:45 | File folder |            |         |
| 📻 Pictures 🛛 🖈          | _MACOSX                                                                                                    | 09/08/2020 18:25 | File folder |            |         |
| > 📣 OneDrive - Personal | Second Second                                                                                                    | 29/05/2014 22:44 | Application | 27,385 KB  |         |
|                         | AudaCity                                                                                                    | 19/10/2014 13:31 | Application | 22,357 KB  |         |
| > 🛄 This PC             | wg 8280_HoldernManager2Setup                                                                                                    | 23/02/2015 18:46 | Application | 104,584 KB |         |
| V - Elements (Dr)       | Reprovementation Provide Automatic Automatic A | 15/11/2015 17:10 | Application | 4,430 KB   |         |
| Videos                  | Ta Recurva                                                                                                    | 26/11/2015 20:04 | Application | 4,323 KB   |         |
| y ideos                 | Notepad++                                                                                                    | 26/11/2015 20:06 | Application | 4.008 KB   |         |
| > 🥏 Network             | Lame                                                                                                    | 30/11/2015 11:20 | Application | 516 KB     |         |
|                         | Netgear Network Card                                                                                                    | 14/06/2018 20:46 | Application | 38.510 KB  |         |
|                         | Sirefox                                                                                                    | 16/09/2018 22:52 | Application | 308 KB     |         |
|                         | Pyrbarm                                                                                                    | 27/06/2019 21:35 | Application | 241 555 KB |         |
|                         | Python                                                                                                    | 27/06/2019 22:48 | Application | 24.829 KB  |         |
|                         | The Chrome                                                                                                    | 09/07/2019 22:24 | Application | 1.125 KB   |         |
|                         | TeamViewer                                                                                                    | 11/07/2019 18:37 | Application | 22.516 KB  |         |
|                         | ConvTrans                                                                                                    | 14/07/2019 21:19 | Application | 8.981 KB   |         |
|                         | Tupes                                                                                                    | 14/07/2019 21-22 | Application | 268.423 KB |         |
|                         | Septinel                                                                                                    | 31/07/2019 20:58 | Application | 5,212 KB   |         |
|                         | Gittlub                                                                                                    | 18/09/2019 22:29 | Application | 89 298 KB  |         |
|                         | VirtualBox                                                                                                    | 18/09/2019 23:08 | Application | 166 464 KB |         |
|                         | O Anaconda3                                                                                                    | 18/09/2019 23:19 | Application | 497 500 KB |         |
|                         | 77in                                                                                                    | 14/10/2019 17:05 | Application | 1.414 KB   |         |
|                         | CitrivBaraiyar                                                                                                    | 14/10/2019 10:07 | Application | 42 444 KB  |         |
|                         | WhatchonSetun                                                                                                    | 16/10/2019 19:55 | Application | 121 718 KB |         |
|                         | Postares SOI                                                                                                    | 16/10/2019 20:17 | Application | 190.875 KB |         |
|                         |                                                                                                    | 14 14 2019 2011  | Appression  | 190,013 80 |         |
| File name: Anaco        | onda3-2020.11-Windows-x86_64                                                                                                    |                  |             |            |         |
|                         | -                                                                                                    |                  |             |            |         |

Figure 31

#### 5.2 Installing Anaconda locally

Once downloaded entirely, double click on the application to begin the installation process, as shown in Figure 32. The system on which you are installing Anaconda may have multiple users. It is the individual's choice to download for all users on the local device or just themselves, as shown in Figure 33. The primary installation of Anaconda for the project was just installed for the current user as recommended within the application. Figure 34 shows how to select an alternative file path to install the source files if that is required. Once again, it is noted that the default path is used for this installation.

| ← → × ↑ 🔶 ThisPC > Dov             | nleds                                                                          | v ð | ρ Search Downloads                   |                                  |                          |
|------------------------------------|--------------------------------------------------------------------------------|-----|--------------------------------------|----------------------------------|--------------------------|
| 🖈 Quick access                     | Name<br>v Texton (1)                                                           |     | Date modified                        | Type                             | Size                     |
| 🚰 Desitop<br>🚽 Downloads           | v 100ay (s)<br>(€) R+40.5-win                                                  |     | 08/05/2021 14:37                     | Application                      | 86,507 KB                |
| Documents                          | Results_111116<br>0 Anaconda3-2020.11-Windows-x86_64                           |     | 08/05/2021 14:18<br>08/05/2021 15:40 | Application<br>Application       | 152,316 KB<br>468,161 KB |
| 🚰 Hotures<br>🚮 OneDrive - Personal | yr<br>∨ Earlier this year (5)                                                  |     | 01/02/0221 00:21                     | heled a                          | 21440                    |
| This PC                            | 😫 Acrobat Jul, Set-up<br>🗑 stdr-windows-amd54                                  |     | 01/05/2021 00:55<br>02/01/2021 20:28 | Application<br>Application       | 3, 144 MB<br>29,952 KB   |
| Elements (D:)                      | 🟹 VSCodelsesSetup x64-1321<br>🛿 OpenDK111U-jidk_164_windows_hotspot_11.0.9.1_1 |     | 02/01/2021 2035<br>02/01/2021 2038   | Application<br>Windows Installer | 61,911 KB<br>168,824 KB  |
| Nideos                             | 🖞 TableauDeshtop                                                               |     | 01/02/2021 22:50                     | Application                      | 453, 130 KB              |

Figure 32

| ANACONDA.                                                         | Select Installation Type<br>Please select the type of insta<br>Anaconda3 2020.11 (64-bit). | llation you would lik | e to perfo | rm for |
|-------------------------------------------------------------------|--------------------------------------------------------------------------------------------|-----------------------|------------|--------|
| Install for:<br>Just Me (recommended     All Users (requires admi | )<br>n privileges)                                                                         |                       |            |        |
|                                                                   |                                                                                            |                       |            |        |
| Anaconda, Inc. ————                                               |                                                                                            |                       |            |        |

Figure 33

| O Anaconda3 2020.11 (64-                                   | bit) Setup                              |                                            |                           | -          |                   | Х      |
|------------------------------------------------------------|-----------------------------------------|--------------------------------------------|---------------------------|------------|-------------------|--------|
| O ANACONDA.                                                | Choose Insta<br>Choose the fo           | II Location<br>older in which to ir        | istall Anacon             | da3 20     | 20.11 <b>(</b> 64 | -bit). |
| Setup will install Anaconda<br>folder, click Browse and se | 3 2020.11 (64-bit<br>lect another folde | t) in the following<br>er. Click Next to c | folder. To in<br>ontinue. | stall in a | a differen        | t      |
|                                                            |                                         |                                            |                           |            |                   |        |
| Destination Folder                                         |                                         |                                            |                           |            |                   |        |
| C:\Users\mmcgr\anac                                        | onda3                                   |                                            |                           | Brow       | /se               |        |
| Space required: 2.7GB                                      |                                         |                                            |                           |            |                   |        |
| Space available: 267.3GB                                   |                                         |                                            |                           |            |                   |        |
| Anaconda, Inc. ———                                         |                                         |                                            |                           |            |                   |        |
|                                                            |                                         | < Back                                     | Next 3                    | >          | Cano              | el :   |

Figure 34

Not seen with R or R Studio, an advanced installation section is presented in Figure 35 with the facility to "Add Anaconda3 to my PATH environment variable" and "Register Anaconda3 as my default Python 3.8". It is anticipated that **diverging from the selection shown within the figure of option one unticked and option two ticked could impact the set-up within Anaconda.** The remainder of the wizard completes the installation. Nothing was changed from the default from this juncture onwards.

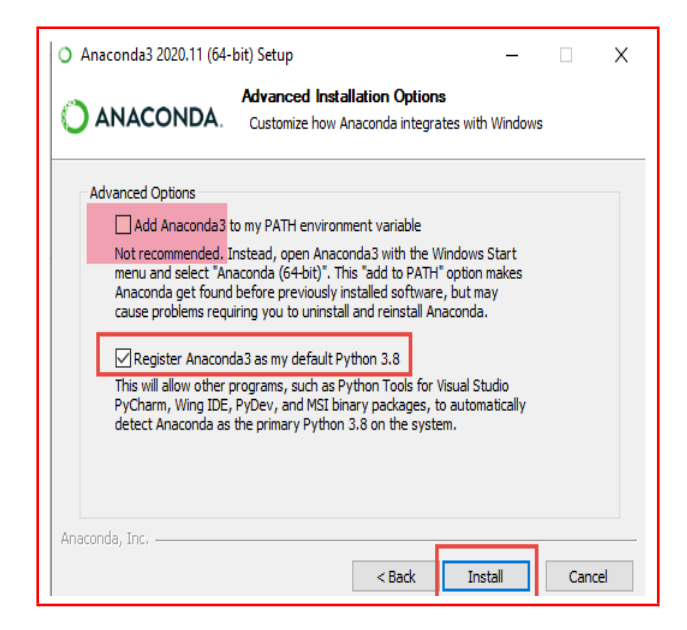

Figure 35

#### 5.3 Installing Jupyter Notebook

Once installed, Anaconda can be opened through the start menu or possibly a desktop shortcut if one was created as part of the set-up. Figure 36 outlines the final step necessary

to install Jupyter Notebook within the Anaconda environment. The wizard can be run with automatic default values and completes in a few short minutes.

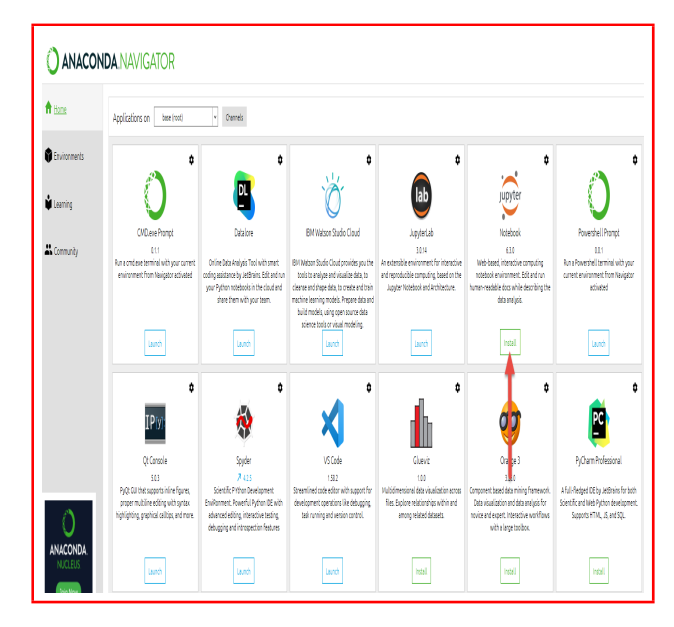

Figure 36

The following files can now be run from within the Jupyter Notebook application.

- Phase2A-PipInstalls
- Phase2B-DataVisualisation
- Phase2C-DataSculpting
- Phase2D-TransferToPostgreSQL

## 6 Tensorflow and Keras

#### 6.1 Creation of new Anaconda Environment

The installation of Tensorflow and Keras for the Deep Learning model development will require additional configuration within Anaconda. As shown in Figure 37, this process starts with creating a new environment upon which these additional packages can be installed. As shown in Figure 38, it may be necessary to update your Anaconda Navigator if a more up to date version is available. This is always the preferred option to ensure you are running the most recent packages available within the application.

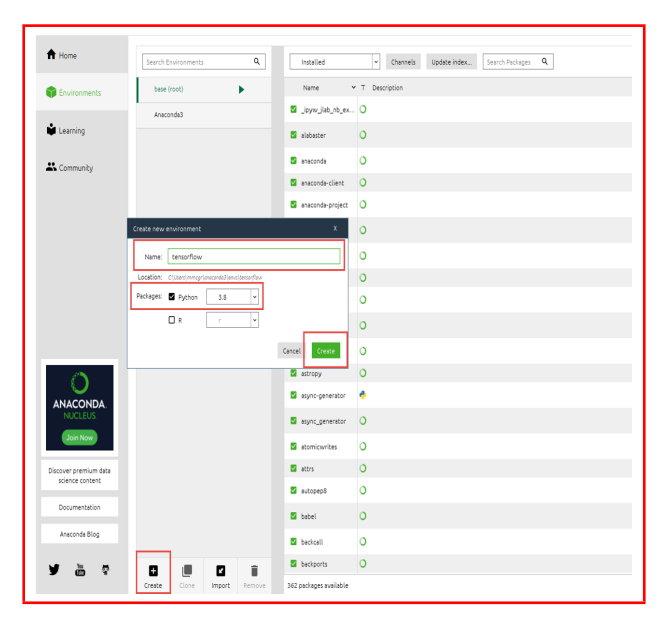

Figure 37

|              | <b>IDA</b> .INAVIGAIOK |        | Upgrade How                                                                                          |
|--------------|------------------------|--------|----------------------------------------------------------------------------------------------------|
| 🕇 Hone       | Search Environments    | 9, N   | terinabilet • Cremel Labeler intex. Serat Prology Q                                                  |
| Environments | base (root)            | N      | Name v T Description                                                                                 |
| •            | Areconded              | 0 :    | gete excel 🔘 Agate-excel adds read support for excel (Files (via and via)) to agate.                 |
| Learning     | tersoflov              | 0.0    | gene rad 🛛 Å spate-rad helfs sal resolutive support to spate.                                        |
| Connels      |                        | 0.4    | intoducare 0 Aprix client for any services using botcome and initiate                                |
| • contrary   |                        | 0 #    | inotos 🛛 🖉 Simple dos reactures for expressi                                                         |
|              |                        | 0 =    | idites () Files Iodex Aquillation 1                                                                  |
|              |                        | 0 #    | initian () Joyn There's new vector of Assorability with a shall be strongly recommend you to addite. |
|              |                        | 0 4    | into-cos 0 Fyzoulid yes, Anacona Nevigator will done not then the Anacona                            |
|              |                        | 0 #    | Nevegator lipoter will sort.                                                                         |
|              |                        | 0 =    | eldertrols 🕖 App Dr you with to update to Assessed Novigator 2.0.4 now?                              |
|              |                        | < D ii | nos D No, darit show agán No, remind ne latar                                                        |
|              |                        | 0 =    | irrefs 0                                                                                             |
| 0            |                        | 0 #    | Adeadare O Configurable system 149 compatible sphere.                                                |
|              |                        | 0 #    | lembic 🛛 A database migration tool for splitchemy.                                                   |
| NUCLEUS      |                        | 0 *    | is hard 0                                                                                            |

Figure 38

#### 6.2 Installation of Tensorflow and Additional Packages

Once the new environment is created, it will be necessary to specifically install the packages used for the development of the Deep Learning Model. Figure 39 demonstrates how the Tensorflow package is installed within the new environment. For the purposes of the code run in the last file of the project, it will be necessary to repeat this final step to install the following packages.

- Matplotlib
- Pandas
- Seaborn
- Keras

| ft Hone              | Sauth Environments | ۹ .  | etintalled           | Carreli julaz hite. arwsfor X                                                                                 |       |
|----------------------|--------------------|------|----------------------|----------------------------------------------------------------------------------------------------|-------|
| Brivtonnents         | base (cost)        |      | Name v               | 7 Decription                                                                                                  | Nesia |
|                      | Anacordad          | 0    | e185                 | D beep learning library for theses and becaution                                                              | 24    |
| Learning             | tersoflav 🕨        | 0    | entr-gov             | D bess learning loary for theme and besom how                                                                 | 24    |
| 🚜 Connunity          | -                  | - 0  | pt,eisum             | Copiniang views functions in numpy, tensor flow, deal, and more with contraction order optimization.          | 33    |
|                      |                    | 0    | terepflow            | 0                                                                                                    | 18    |
|                      |                    | 0    | esotord              | ) Teranfonis visulitation toolik                                                                              | 25    |
|                      |                    |      | esofor               | ) Terus flow is a matchine teaming library.                                                                   | 15    |
|                      |                    | 0.   | ersorfou-tese        | 7 Terastilani is machine kerning library, base package contains only terastilani.                             | 25    |
|                      |                    | 0    | ersorilou-dateets    | D Tensoficie/dotaets is a library of dataets resty to use with tensoritow.                                    | 12    |
|                      |                    | , o: | esofox-eiger         | O Metapackage for solidating a tensorflow variant.                                                            | 15    |
|                      |                    | 0    | esofoe-<br>sintar    | D Tensorfiow estimator is a high-level tensorflow as if that prestly simplifies machine learning programming. | 25    |
|                      |                    | 0    | esofor-pr            | O Materialize for infecting a tensorflow varient.                                                             | 25    |
| 0                    |                    | 0    | esortos-po-          | Treasoflow is a matchine learning library, base gas padrage tensorihaw only.                                  | 18    |
| ANACONDA.<br>NUCLEUS |                    | 0    | esoflow-hab          | A libraryfar transfer learning byreezing pertual feroartiour models.                                          |       |
| Jon Now              |                    | 0    | ersoflow-            | Correy and standards for schema and statistics.                                                               | 03    |
| Simulation data      |                    | 0    | esofoe-til )         | D Wexpeckage for subscripts a treasoflow variest.                                                             | 23    |
| science content      |                    | 0    | etation-<br>robbilty | O Tensorfow probability is a liberry for probabilistic reasoning and statistical analysis in tensorflow       | 68    |
| lournertation        |                    |      | roseciely            |                                                                                                    |       |

Figure 39

It is possible to verify these packages have been installed by checking the "Installed" section of the packages within the new environment as shown in Figure 40

| ft Hone                      | Seech Environments | l insi   | ed v Chamels Lodde index. bml X                                                                                       |              |
|------------------------------|--------------------|----------|----------------------------------------------------------------------------------------------------|--------------|
| Environments                 | base (toot)        | Nan      | e v T Description                                                                                                    | Version      |
|                              | Amazanda)          | a cote   | antia 🔘 Entercoller merrolong collections and deconstants                                                             | 422          |
| Learning                     | teresfor 🕨         | S othe   | $\alpha=0$ . The system compiler for writing cleatersions for the system language                                     | 1253         |
| Connunity                    |                    | 5 at s   | nsum 🛛 Ö Epélméing eissum Functions in numpy, tensonflow, deé, and menr with contraction order optimization.          | 333          |
|                              |                    | 🖉 tena   | teerd 🕕 Tereoflow's siculation taoliit                                                                                | <b>7</b> 240 |
|                              |                    | S term   | teerdstupe 0                                                                                                    | 140          |
|                              |                    | 🛽 terso  | flow () Terpoflow is a muchine learning library.                                                                      | × 111        |
|                              |                    | 🖬 tenso  | flow-base 0 Tersoflow is a machine learning library, take package contains only tensorflow.                           | X 111        |
|                              |                    | a tenta  | flow-estim () Tensoflow estimator is a tigh-level tensoflow validati greadly simplifies methine learning programming. | 250          |
|                              |                    | S typin  | vectorians 🔘 Backported and experimental type hints for python                                                        | 3160         |
|                              |                    | C E tain | Lestensions () Backported and experimental type hints for python                                                      | 3/60         |
| ANACONDA<br>MCCR05<br>201500 |                    |          |                                                                                                    |              |

Figure 40

The final steps are shown in Figure 41 and Figure 42. This involves launching and installing Jupyter Notebook as done previously in section 5.3. N.B. Jupyter must be installed and launched within the new environment which was just created.

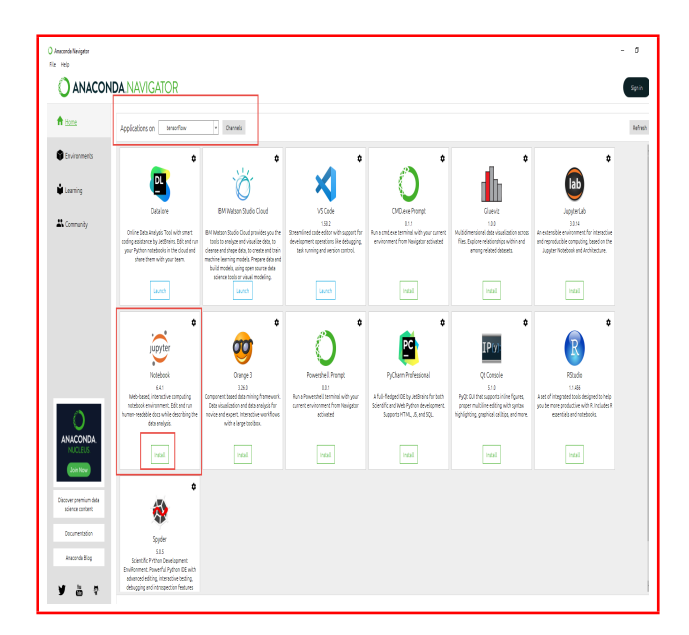

Figure 41

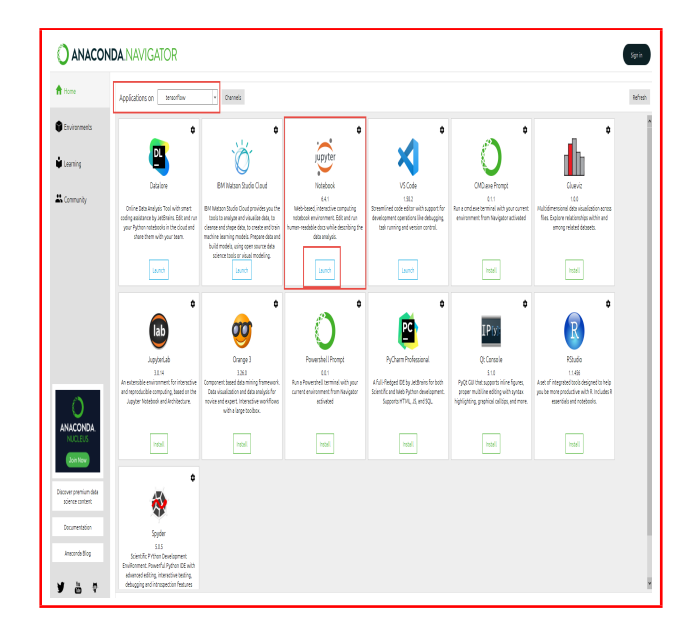

Figure 42

## 7 Final Configuration Details

#### 7.1 Order Of Configuration

It is of vital importance that the installation of software is done in accordance to sections 2, 3, 4, 5, 6 and in the order specified. This will enable the R and Python scripts to behave with the consistency expected and experienced during the implementation and testing phase. Table 2 gives a breakdown of the milestones needed for each of the files to be executed.

| Application | What Can Be Run Once Installed                                   |
|-------------|------------------------------------------------------------------|
| R           |                                                                  |
| R Studio    | Phase1-DataCleaning                                              |
| PostgreSQL  |                                                                  |
|             | Phase2A-PipInstalls                                              |
| Anacanda    | Phase2B-DataVisualisation                                        |
|             | Phase2C-PreProcessing                                            |
| and         | Phase 2D- $Transfer To Postgre SQL$                              |
| Jupyter     | Phase 3A-Daily Energy Regress on Prediction Model-Random Forrest |
|             | Phase 3B-Daily Energy Regression Prediction Model-Decision Trees |
| INOTEDOOK   | Phase 3C-Daily Energy Regression Prediction Model-KNN            |
|             | Phase4A-RecommendationSystemDevelopment                          |
|             | Phase4B-RecommendationSystemAnalysis                             |
| Tensorflow  | Phage5 DeepNeuralNetworkPegeommender                             |
| and Keras   |                                                                  |

#### Table 2: When Scripts Can Be Run

## 7.2 File Directories

2 local file paths will need to be set up on the local system to handle

- The input files are provided within the HUE Dataset. Once set up, please transfer the Residential 1-28.csv, Holidays.csv, WeatherYVR.csv and All-Residential.txt files there.
- The output files generated by the R and Python scripts as part of the project execution.

When implementing the project the directory C:\Users\mmcgr\OneDrive\Documents\ College2019\_2020\Semester4\ResearchProject\Development\InputFiles\OriginalHUE\_ Data was used for storing the input files (Residential 1-28.csv, Holidays.csv and WeatherYVR.csv)

The directory C:\Users\mmcgr\OneDrive\Documents\College2019\textunderscore2020\ Semester4\ResearchProject\Development\FilesForAnalysis was used for all files that are created, exported to and subsequently read back in from the project by the R and Python scripts.

## 7.3 Replacing Text Within Files

It will be necessary to make the following replacements in the files listed below to ensure automation.

#### • Phase1-DataCleaning

Replace "C:/Users/mmcgr/OneDrive/Documents/College2019\_2020/Semester4/ ResearchProject/Development/InputFiles/OriginalHUE\_Data" with the local directory where the input files are stored

Replace "C:/Users/mmcgr/OneDrive/Documents/College2019\_2020/Semester4/ ResearchProject/Development/FilesForAnalysis" with the local directory where the output files will be created, exported to and subsequently read back in from.

#### • Phase2A-PipInstalls

No changes needed

#### • <u>Phase2B-DataVisualisation</u>

Replace "C:/Users/mmcgr/OneDrive/Documents/College2019\_2020/Semester4/ ResearchProject/Development/FilesForAnalysis" with the local directory where the output files will be created, exported to and subsequently read back in from.

N.B. This will need to be done in 2 places within the file.

#### • Phase2C-PreProcessing

Replace "C:/Users/mmcgr/OneDrive/Documents/College2019\_2020/Semester4/ ResearchProject/Development/FilesForAnalysis" with the local directory where the output files will be created, exported to and subsequently read back in from.

N.B. This will need to be done in 2 places within the file.

#### • Phase2D-TransferToPostgreSQL

Replace "C:/Users/mmcgr/OneDrive/Documents/College2019\_2020/Semester4/ ResearchProject/Development/FilesForAnalysis" with the local directory where the output files will be created, exported to and subsequently read back in from.

#### $\bullet \ Phase 3 A\text{-} Daily Energy Regress on Prediction Model-Random For rest$

Replace "C:/Users/mmcgr/OneDrive/Documents/College2019\_2020/Semester4/ ResearchProject/Development/FilesForAnalysis" with the local directory where the output files will be created, exported to and subsequently read back in from.

#### $\bullet \ Phase 3B\text{-}Daily Energy Regress on Prediction Model-Decision Trees$

Replace "C:/Users/mmcgr/OneDrive/Documents/College2019\_2020/Semester4/ ResearchProject/Development/FilesForAnalysis" with the local directory where the output files will be created, exported to and subsequently read back in from.

#### • Phase3C-DailyEnergyRegressonPredictionModel-KNN

Replace "C:/Users/mmcgr/OneDrive/Documents/College2019\_2020/Semester4/ ResearchProject/Development/FilesForAnalysis" with the local directory where the output files will be created, exported to and subsequently read back in from.

#### • Phase4A-RecommendationSystemDevelopment

Replace "C:/Users/mmcgr/OneDrive/Documents/College2019\_2020/Semester4/ ResearchProject/Development/FilesForAnalysis" with the local directory where the output files will be created, exported to and subsequently read back in from.

N.B. This will need to be done in 3 places within the file.

#### • Phase4B-RecommendationSystemAnalysis

Replace "C:/Users/mmcgr/OneDrive/Documents/College2019\_2020/Semester4/ ResearchProject/Development/FilesForAnalysis" with the local directory where the output files will be created, exported to and subsequently read back in from.

N.B. This will need to be done in 2 places within the file.

#### • Phase5-DeepNeuralNetworkRecommender

Replace "C:/Users/mmcgr/OneDrive/Documents/College2019\_2020/Semester4/ ResearchProject/Development/FilesForAnalysis" with the local directory where the output files will be created, exported to and subsequently read back in from.

N.B. This will need to be done in 2 places within the file.

#### 7.4 File Use

Table 3 gives a summary as to what files are used as inputs and are outputted as a result of each script. All input and output files are provided as part of the ICT Artefact Upload. Still, it is essential to note that the output files may be overridden as the scripts are executed.

| Script                                       | Input              | Output             |
|----------------------------------------------|--------------------|--------------------|
|                                              | CSV Files          | CSV Files          |
|                                              | Residential-1.csv  |                    |
|                                              |                    | energyUsageHistory |
| Phase1-DataCleaning                          | Residential-28.csv | WithWeather-V1.csv |
|                                              | Weather-YVR.csv    |                    |
| Phase2A-PipInstalls                          | —                  | —                  |
|                                              | energyUsageHistory | energyUsageHistory |
| Phase2B-DataVisualisation                    | WithWeather-V1.csv | WithWeather-V2.csv |
| Physo2C ProProcessing                        | energyUsageHistory | energyUsageHistory |
| 1 hase20-1 fel fotessing                     | WithWeather-V2.csv | WithWeather-V3.csv |
| Phago2D Transfor To Post gro SOI             | energyUsageHistory |                    |
| Thase2D-Transfer for ostgresQL               | WithWeather-V3.csv |                    |
| Phase3A-DailyEnergyRegressonPredictionModel- | energyUsageHistory |                    |
| RandomForrest                                | WithWeather-V3.csv |                    |
| Phase3B-DailyEnergyRegressonPredictionModel- | energyUsageHistory |                    |
| DecisionTrees                                | WithWeather-V3.csv |                    |
| Phase3C-DailyEnergyRegressonPredictionModel- | energyUsageHistory |                    |
| KNN                                          | WithWeather-V3.csv |                    |
|                                              |                    | recommender        |
|                                              | energyUsageHistory | LogHistory.csv     |
| Phase4A-RecommendationSystemDevelopment      | WithWeather-V3 csv |                    |
|                                              |                    | recommenderSystem  |
|                                              |                    | TestingResults.csv |
|                                              | recommender        |                    |
|                                              | LogHistory.csv     |                    |
| Phase4B-RecommendationSystemAnalysis         |                    | —                  |
|                                              | recommenderSystem  |                    |
|                                              | TestingResults.csv |                    |
|                                              | recommenderSystem  |                    |
|                                              | TestingResults.csv |                    |
| Phase5-DeepNeuralNetworkRecommender          |                    | —                  |
|                                              | energyUsageHistory |                    |
|                                              | WithWeather-V3.csv |                    |

Table 3: How CSV Files Are Used Within Scripts

## References

Anaconda,Data science technology for groundbreaking research (n.d.). https://www.anaconda.com/. Accessed: 2021-06-08.

Keras, Simple. Flexible. Powerful. (n.d.). https://keras.io/. Accessed: 2021-07-01.

- Matplotlib: Visualization with Python (n.d.). https://matplotlib.org. Accessed: 2021-05-21.
- Pandas: fast, powerful, flexible and easy to use (n.d.). https://pandas.pydata.org. Accessed: 2021-05-23.
- PostgreSQL:, The World's Most Advanced Open Source Relational Database (n.d.). https://www.postgresql.org/. Accessed: 2021-06-06.
- RStudio Connect 1.9.0, R Studio Connect (n.d.). https://www.rstudio.com/. Accessed: 2021-06-06.
- Seaborn: Visualization with Python (n.d.). https://seaborn.pydata.org. Accessed: 2021-05-21.
- The R Project for Statistical Computing, R (n.d.). https://www.R-project.org/. Accessed: 2021-05-30.